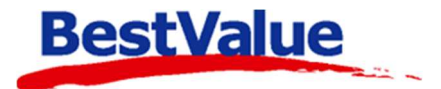

# Brukerveiledning

## Menypakke

| 📕 Handel i Praksis (H    | iP) - [Administrasjon]                                 |                                                                              | - 0                                 |
|--------------------------|--------------------------------------------------------|------------------------------------------------------------------------------|-------------------------------------|
| EMO TEST AS              | Grupper/Merker Mål/farge/sesong Kampanje               | Meny Leverandør Lagerkontroll Innkjøp Bruker Avdeling Lagersted              |                                     |
| under                    | Meny: Søk                                              | Ny meny Kopier meny Slett meny Slett u.melding Meny-type                     | m / bundling                        |
| alg<br>dministrasion     | Alle  Aktive  Ikke i bruk  Ikke klare                  | Menynavn Status id:5<br>2 for 30,- Aktiv Status                              | kr X,- pr.stk.<br>t / bundling      |
| enskaper                 | Meny Fra Til Status                                    | Fra: Til: Utgått dato! OPakkepris / bun<br>02.12.2021 00.12.2021 00.4        | ndling<br>r totalt kr X,-           |
| kerhetskopi              | 02.12.2021 09.12.2021 Aktiv                            | Tips: Ctrl+høyreklikk på felt for historikk 08.02.2022 GB Billigste gratis / | ' bundling<br>g få billigste gratis |
| idet meny                | Billigste Gratis<br>30.11.2021 31.12.2021 Aktiv        | Oppnå antall Pakkepris                                                       |                                     |
|                          | Lunsj kupp - Bruschetta<br>02.12.2021 09.12.2021 Aktiv | Innhold i: 2 for 30 -                                                        | Historikk                           |
|                          | Medlemspris                                            | Kvantumsrabatt / bundling Produktnavn:                                       | Søk, legg til                       |
|                          |                                                        | n stk for kr X,- Strekkode:                                                  | Søk, legg til                       |
| <u>line brukerstøtte</u> |                                                        | Produkt Varenr Merke Org. pris(x)                                            | Pakkepris Antall                    |
|                          |                                                        | ✗ KINAKÅL STK - Norge 330118 BAMA 24,9                                       | 0-2                                 |
|                          |                                                        | X ISBERGSALAT STK - Spania 384050 BAMA 18,9                                  | 0-2                                 |
|                          |                                                        | X BROKKOLI STK - Spania 430104 BAMA 16,9                                     | 0-2                                 |
|                          |                                                        | X BLOMKÅL STK - Spania 320101 BAMA 26,9                                      | 0-2                                 |
|                          |                                                        | X AVOCADO MODEN STK - Chile 400117 BAMA 24,9                                 | 0-2                                 |
|                          |                                                        | X HJERTESALAT 2PK - Norge 386201 BAMA 25,9                                   | 0-2                                 |
|                          |                                                        | X DRUER GRØNNE 500G - Sør-Afrika 149009 BAMA 29,9                            | 0-2                                 |
|                          |                                                        | X BLABÆR KURV 125G - Marokko 200205 BAMA 22,9                                | 0-2                                 |
|                          |                                                        | X SPISSKAL BAMA BAMA 29,9                                                    | 0-2                                 |
| Lukk                     |                                                        |                                                                              |                                     |
|                          | Slettet ! = fra HK Rad 1 / 4                           | Ved 2. vilkårlige enhet, pakkepris kr 30,0 Meny verdi: snitt(x)*2= 49,13     | 30 2                                |

### Support

E-post: kundesenter@bestvalue.no Sentralbord: 47 92 92 09 (support man-fre 08-16) Support utenom kontortid: 47 92 92 09 (16-22)

## Opprette et menyprodukt i HIP212

HIP har innebygde funksjoner for forskjellige menylister, vi skal gå igjennom oppsett av menyer i HIP212 og noen eksempler på bruk av disse.

| Åpne HIP212:                                                                                                    |                                                                                             |
|----------------------------------------------------------------------------------------------------|---------------------------------------------------------------------------------------------|
| Handel i Draksis (HiD) - [Drodukter]                                                                                                    | 2 3 – 1. Gå til menyvalget                                                                  |
| DEMO TEST AS Sak 0/0                                                                                                    | «Produkter»                                                                                 |
| Produkter + 1 Produkt:                                                                                                    | Produkt Varelager Bev. WEB Nytt produkt Ny kopi                                             |
| Kunder H.gruppe:                                                                                                    | Produktnavn: Sysnr: 2190 2. Fane «Produkt».                                                 |
| Salg V.gruppe:                                                                                                    | Menyvare 3. Lag et «Nytt                                                                    |
| Administrasjon Size: Sesona: Ven                                                                                                    | Leverandor:                                                                                 |
| Egenskaper                                                                                                    | Sesong:                                                                                     |
| Sikkerhetskopi Merke / Leverandør Frg. / Str.<br>Varenavn                                                                                                    | Merke:                                                                                      |
| Timeavtale                                                                                                    | Varegruppe:                                                                                 |
|                                                                                                    | Farge:                                                                                      |
|                                                                                                    | Mål system: V Size: V                                                                       |
|                                                                                                    | Matrise: (Velg Farge, Målsysten og Size)                                                    |
|                                                                                                    | Ittoris ink mva: 0 0%bf Logg                                                                |
|                                                                                                    | Nya-kode: Logg 25,00 30.11.2021                                                             |
| Online brukerstøtte                                                                                                    | Lagerbehold.: 0 Status Aktiv 🗸                                                              |
|                                                                                                    | Ant. i bestilling: 0 Gavekort    Ikke rabatt                                                |
|                                                                                                    | Fiere detailer                                                                              |
|                                                                                                    | Strekkoder 9900001021909                                                                    |
|                                                                                                    | Aprie:                                                                                      |
| Utskrift -A4                                                                                                    | Lag pris-tag                                                                                |
| Lukk                                                                                                    | Antall                                                                                      |
| HiP v.4.0.3-003 / 212                                                                                                    | Prisiste Kakuler Webist Hylemrk Mottak/telling                                              |
| Db : HIP v4.0.3-003                                                                                                    |                                                                                             |
| Produkt Varelager Bev. WEB Nytt produkt Ny kopi<br>Menyvare Lagerbeholdning: Destilling: Sist bestill: Siste varemottak: Individhåndtering Ing v Ibestillingspunkt: ABC: Bestilling Maxpunkt: Leveringstid (dager): Kostpris ex. mva: Kampanjepris: Discontinue Lagerkorreksjon + Lagerkorreksjon - Lagertalling | <ol> <li>Gå til «Varelager».</li> <li>Ta bort avhuking av «Lagerhold: (Telling)»</li> </ol> |
| Uttak til forbruk                                                                                                    |                                                                                             |
| Prisliste Kalkuler Weblist Hyllemrk. Mottak/telling                                                                                                    |                                                                                             |

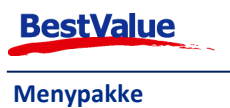

| 📕 Handel i Praksis (H                                   | liP) - [Egenskaper og oppset | t] — — >                                                                                                    |
|---------------------------------------------------------|------------------------------|----------------------------------------------------------------------------------------------------|
| EMO TEST AS<br>rodukter                                 | Skrivere                     | Meny:  CEnkel og Utvidet OKun enkel OKun utvidet Applikasjonstype 5                                                                                      |
| alg<br>dministrasjon                                    | Bitmaps                      | - Oppgaver     - Oppgaver     - Returer     - Returer     - Angi kostpris v/varemottak     - Angi kostpris v/varemottak     - Angi kostpris v/varemottak |
| enskaper 🔶 <u>1</u><br>kkerhetskopi<br>meavtale         | HIP212 🔶 2                   | - Tvungen velt     - Behold EAN koder ved utgått     - Grupper/merker     - Kunto på varegr.     - Alias     - Alias                                     |
| Utvidet meny                                            | Merkelapp artikkel           | - Meling på produkt ved salg  - Menyer - Telekort fra PayEx - Billetter - Billetter - Snittkost som valg - Lagerkontroll                                 |
|                                                         | Kasseoppgjør                 | Kunder     - Innkjøp       - Ny kunde: Kreditt-Stopp     I       - Melding om kredittgrense     I       - Statkost fra HK     Velg                       |
| <u>nline brukerstøtte</u>                               | Oppsett Touch                | AppType1:skjul medisinsk oppl Brukere Salg - Avdeling - Laersteder                                                                                       |
|                                                         | Faktura/Bong/Pakks           | D0: Vis tidl. kasseopopi, knapp<br>- Provisjon Tr.trinn-prov<br>- Salgsjournal Egenskaper Timeavtale<br>- Gavekort A4 utskrift                           |
|                                                         | Bankterminal                 | - Rapporter 🗹 Sikkerhetskopi 🗹 Kun pakksedde 🗌<br>- Kundeinfo 🗹 Flere HIP samtidig 🗌                                                                     |
|                                                         | Sterke funksjoner            | Fakt.arkv : Manuelle innbetalinger (Kladd) ∐<br>Paks.liste : Motta SMS på hentelager                                                                     |
| ✓<br><u>U</u> tskrift -A4                               | Oppsett rapporter            | Bruk av meldinger: Vis meldingsatternativer for leverandør ved varebestilling Send SMS ved varemottak ved bruk av kundeordre                             |
| Lukk<br>IP v.4.0.3-003 / 212<br>reregister.c2g.no,50509 | Systemer                     | S<br>↓<br>Lagre Avbryt                                                                                                    |

## HIP212 innstillinger oppsett

1. Gå til «Egenskaper». Her må du taste inn administrator passord. 2. «HIP212». 3. Huk av for «Menyer».

4. Velg produktet vi

lagde: "Menyvare".

5. Husk å lagre!

## Meny liste

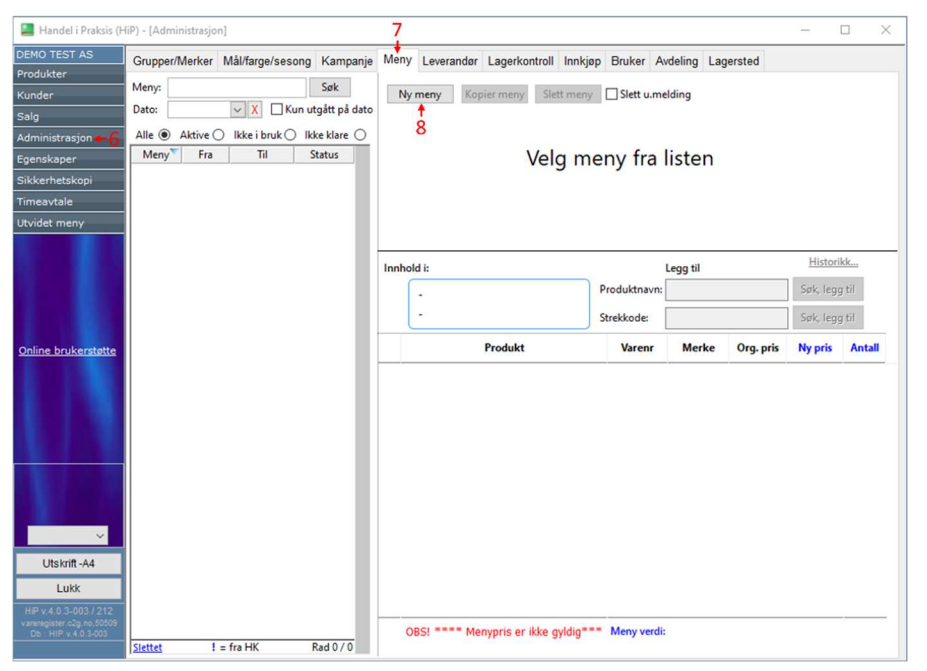

#### 6. «Administrasjon». 7.«Meny».

Her kan du lage nye menyer, eller redigere eksisterende menyer ved å søke/velge dem fra menylisten i det venstre feltet. Vi skal gå igjennom hvordan man lager nye menyer:

8. Trykk på «Ny meny».

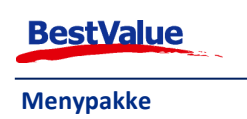

## Billigste gratis

| 📒 Handel i Praksis (H                                                                               | iP) - [Administrasjon]                                                                                                    |                                                               |                                                                                                    |                                                                 |                                                               |                                                                                                    | - [                                                                                                    | 1 ×                                    |
|----------------------------------------------------------------------------------------------------|----------------------------------------------------------------------------------------------------|---------------------------------------------------------------|----------------------------------------------------------------------------------------------------|-----------------------------------------------------------------|---------------------------------------------------------------|----------------------------------------------------------------------------------------------------|----------------------------------------------------------------------------------------------------|----------------------------------------|
| DEMO TEST AS Produkter Kunder Salg Administrasjon Egenskaper Sikkerhetskopi Timeavtale Utvidet meny | Grupper/Merker Mål/farge/sesong<br>Meny:<br>Dato:<br>X Kun utg<br>Alle Aktive kke i bruk kke<br>Meny <sup>T</sup> Fra<br>Billigste Gratis<br>30.11.2021 31.12.2021 A | Kampanje<br>Søk<br>jått på dato<br>e klare O<br>atus<br>sktīv | Meny Leverandør Lagerkontroll Innkjø<br>Ny meny Kopier meny Slett meny<br>Menynavn<br>Billigste Gratis<br>Fra: Til:<br>30.11.2021 V 31.12.2021 V 31d<br>Tips: Ctrl+høyreklikk på felt for historikk<br>Oppnå antall | pp Bruker Ar<br>Stettus<br>Aktiv<br>1<br>30.11.<br>Billigste gi | vdeling Lag                                                   | ersted<br>ny-type<br>libud / medle<br>1 av hver til<br>vantumsraba<br>n stk for kr<br>akkepris / bu<br>1 av hver fo<br>akkepris / bu<br>1 av hver fo<br>illigste gratis<br>kjøp n stk o | m / bundlin;<br>kr X,- pr.stk.<br>tt / bundling<br>X,-<br>ndling<br>r totalt kr X,-<br>/ bundling<br>ng få billigste | gratis                                 |
| <u>Online brukerstøtte</u>                                                                          |                                                                                                    |                                                               | Innhold i:<br>Billigste gratis / bundling<br>kjøp n stk og få billigste gratis<br>Produkt                                                                                                    | 3<br>Produktnavn:<br>Strekkode:<br>Varenr                       | Legg til                                                      | Org. pris                                                                                                    | Historik<br>Søk, legg<br>Søk, legg<br>Ny pris                                                                        | iil<br>Antall                          |
|                                                                                                    |                                                                                                    |                                                               | <ul> <li>RING GULL AB405T</li> <li>ØREPYNT GULL AB322T</li> <li>ARMBÅND GULLAB474T</li> <li>ARMBÅND SØLV</li> <li>RING SØLV A66S</li> <li>RING BRONSE K256B</li> </ul>                                              | AB405T<br>AB322T<br>AB474T<br>AB113T<br>A66S<br>K256B           | HILLESTAD<br>HILLESTAD<br>HILLESTAD<br>HILLESTAD<br>HILLESTAD | 427,0<br>363,0<br>930,0<br>557,0<br>947,0<br>427,0                                                                                                    | 0/Org. pris<br>0/Org. pris<br>0/Org. pris<br>0/Org. pris<br>0/Org. pris<br>0/Org. pris                               | 0-3<br>0-3<br>0-3<br>0-3<br>0-3<br>0-3 |
| Vtskrift -A4                                                                                        |                                                                                                    |                                                               | ARMBÅND BRONSE     ØREPYNT BRONSE A106B                                                                                                    | AB205T<br>A106B                                                 | HILLESTAD<br>HILLESTAD                                        | 930,0<br>465,0                                                                                                    | 0/Org. pris<br>0/Org. pris                                                                                           | 0-3                                    |
| vareregister.c2g.no.50509<br>Db : HIP v.4.0.3-003                                                   | Slettet ! = fra HK Ra                                                                                                    | ad 1 / 1                                                      | Ved 3. vilkårlige enhet, få billigste gratis                                                                                                    | Meny verdi                                                      | 13                                                            |                                                                                                    |                                                                                                    | 3                                      |

- 1. Angi **Menynavn:** Billigste Gratis, sett **Fra Til** dato og sett **Status** til "aktiv" *etter* produkter har blitt lagt til og antall har blitt satt.
- 2. Meny-type: Billigste gratis.
- 3. Søk/skann produkter som skal være med i kampanjen.
- 4. Oppgi antall produkter som må kjøpes for å få det billigste produktet gratis.

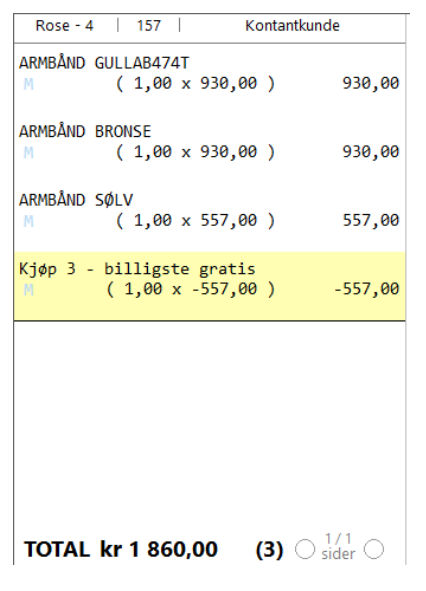

Når du da legger til varer fra menyen legges rabatten til av seg selv på linje 4 (i dette tilfellet).

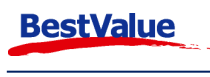

## Bundling: 1 av hver til kr. x,-

| 📕 Handel i Praksis (H                                                                                       | iP) - [Administrasjon]                                                                                                    |                                                                                                    |                                                                                                    | - 🗆 X                                                                                                    |
|----------------------------------------------------------------------------------------------------|----------------------------------------------------------------------------------------------------|----------------------------------------------------------------------------------------------------|----------------------------------------------------------------------------------------------------|----------------------------------------------------------------------------------------------------|
| DEMO TEST AS                                                                                                | Grupper/Merker Mål/farge/sesong Kampanje                                                                                                    | Meny Leverandør Lagerkontroll Innkjøp Bruker Avdeling                                                                                                    | Lagersted                                                                                                    |                                                                                                    |
| Produkter<br>Kunder<br>Salg<br>Administrasjon<br>Egenskaper<br>Sikkerhetskopi<br>Timeavtale<br>Utvidet meny | Meny: Søk<br>Dato: X Kun utgått på dato<br>Alle  Aktive kke i bruk kke klare<br>Meny Fra Til Status<br>Billigste Gratis<br>30.11.2021 31.12.2021 Aktiv<br>Medlemspris<br>02.12.2021 16.12.2021 Aktiv | Ny meny     Kopier meny     Slett meny     Slett u.melding       Menynavn     Status     Id:3       Medlemspris     Aktiv     Id:3       Fra:     Id:12.2021     Id:12.2021       Tips:     Ctri+høyreklikk på felt for historikk     I dag 02.12.2021       Oppnå antall Ny pris pr. stk.     I Spørsmål v. status | Meny-type<br>i filbud / medlen<br>1 av hver til<br>N kvantumsrabatt<br>n sik for kr X<br>Pakkepris / bun<br>1 av hver for<br>Billigste gratis /<br>Kjap n sik ko'<br>(ribatt ved s | n / bundling<br>sr X pr.stk.<br>/ bundling 2<br>ding<br>totalt kr X<br>bundling<br>g få billigste gratis<br>lem? 5 |
|                                                                                                    |                                                                                                    | Innhold i: Medlemspris Tilbud / medlem / bundling Produktnavn:                                                                                                    | pris fra og med 2. ulik<br>il                                                                                                    | 1. prod. på kvit.)<br>Historikk<br>Søk, legg til                                                                   |
|                                                                                                    |                                                                                                    | 1 av hver til kr X,- pr.stk. Strekkode:                                                                                                    |                                                                                                    | Søk, legg til                                                                                                    |
| <u>Online brukerstøtte</u>                                                                                  |                                                                                                    | Produkt Varenr Me                                                                                                    | erke Org. pris                                                                                                    | Ny pris Antall                                                                                                    |
|                                                                                                    |                                                                                                    | × HH 50496 Prostretch Jacket                                                                                                    | 599,0                                                                                                    | 500,0 0-1                                                                                                    |
|                                                                                                    |                                                                                                    | X HH 50973 W Graphic Hoodie                                                                                                    | 799,0                                                                                                    | 500,0 0-1                                                                                                    |
|                                                                                                    |                                                                                                    | X Sko Adida                                                                                                    | is 599,0                                                                                                    | 500,0 0-1                                                                                                    |
|                                                                                                    |                                                                                                    | X Sko Adida                                                                                                    | 500.0                                                                                                    | 500,0 0-1                                                                                                    |
|                                                                                                    |                                                                                                    | X Sko Adida                                                                                                    | s 599.0                                                                                                    | 500,0 0-1                                                                                                    |
|                                                                                                    |                                                                                                    | × Sko Adida                                                                                                    | as 599,0                                                                                                    | 500,0 0-1                                                                                                    |
|                                                                                                    |                                                                                                    | X Sko Adida                                                                                                    | us 599,0                                                                                                    | 500,0 0-1                                                                                                    |
| Vtskrift -A4                                                                                                |                                                                                                    |                                                                                                    |                                                                                                    |                                                                                                    |
| vareregister.c2g.no.50509<br>Db : HIP v.4.0.3-003                                                           | Slettet ! = fra HK Rad 2 / 2                                                                                                    | Ved første enhet, kr 500,0 pr.stk. Meny verdi:                                                                                                    |                                                                                                    | 1                                                                                                    |

- 1. Angi Menynavn: Medlemspris, sett Fra Til dato og Status settes til "aktiv" etter produkter og ny pris har blitt lagt til.
- 2. Meny-type: Tilbud/medlem.

nei så står den originale produktprisen.

- 3. Søk/skann produkter du ønsker å legge til kampanjen.
- 4. Sett det nye prisen på produktet.
- 5. Hvis det er et vilkår for rabatten, f.eks. bare kunde medlemmer får rabatten, huker du av for «Spørsmål v. salg». Hvis rabatten er tilgjengelig til alle som kjøper de utvalgte produktene velg bundling. Rose - 4 | 157 | Kontantkunde

Ved kjøp av en av disse varene vil denne meldingen komme: Hvis svaret er ja, vil rabatten bli lagt til på produktet. Hvis svaret er

| ? Er kunden medler | n? |              |  |
|--------------------|----|--------------|--|
|                    | Ja | N <u>e</u> i |  |

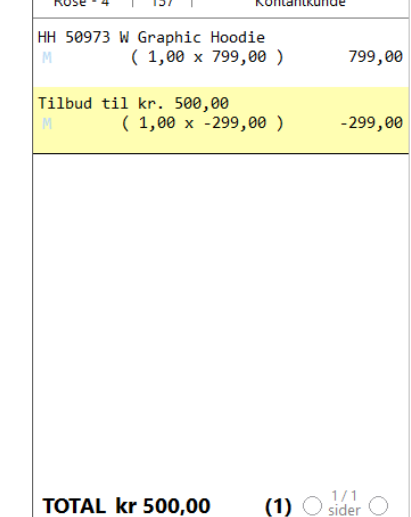

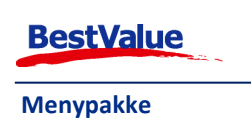

## Pakkepris

| 📕 Handel i Praksis (H                                                                                                    | liP) - [Administrasjon]                                                                                                    |                                                                                                    |                                                  |                                                    |                                                                                                    | - 0                                                                                                    | ×                                       |
|----------------------------------------------------------------------------------------------------|----------------------------------------------------------------------------------------------------|----------------------------------------------------------------------------------------------------|--------------------------------------------------|----------------------------------------------------|----------------------------------------------------------------------------------------------------|----------------------------------------------------------------------------------------------------|-----------------------------------------|
| DEMO TEST AS<br>Produkter<br>Kunder<br>Salg<br>Administrasjon<br>Egenskaper<br>Sikkerhetskopi<br>Timeavtale<br>Utvidet meny | Grupper/Merker Mål/farge/sesong Kampanje M<br>Meny: Søk<br>Dato: V Kun utgått på dato<br>Alle  Aktive kke i bruk kke klare<br>Meny Fra Til Status<br>Billigste Gratis<br>30.11.2021 31.12.2021 Aktiv<br>Medlemspris<br>02.12.2021 16.12.2021 Aktiv | Inny         Leverandør         Lagerkontroll         Innkjør           Ny meny         Kopier meny         Slett meny           Menynavn         Lunsj kupp - Bruschetta         Fra:         [09.12.2021]         7d           Tips:         Ctrl+høyreklikk på felt for historikk         Dppnå antall         Pakkepris         1 | p Bruker Av                                      | deling Lag<br>Iding Ti<br>id:4 K<br>dag<br>2021 Bi | ersted<br>hy-type<br>lbud / medler<br>1 av hver til<br>vantumsrabat<br>n stk for kr ?<br>akkepris / bur<br>1 av hver for<br>1 av hver for<br>1 av hver for<br>1 kjøp n stk o | m / bundling<br>kr X,- pr.stk.<br>t / bundling<br><u>X</u> -<br>ndling<br>t totalt kr X,-<br>( bundling<br>g få billigste | 2<br>gratis                             |
| <u>Online brukerstøtte</u>                                                                                                  | Lunsj kupp - Bruschetta<br>02.12.2021 09.12.2021 Aktiv                                                                                                    | anhold i: Lunsj kupp - Bruschetta Pakkepris / bundling 1 av hver for totalt kr X,- Produkt Coca Cola 0,5 ltr Bruschetta med kylling POTETGULL OST&LØK                                                                                                    | 3<br>Produktnavn:<br>Strekkode:<br>01<br>4849915 | Merke<br>Coca Cola<br>MAARUD AS                    | Org. pris(x)<br>39,0<br>160,0<br>32,0                                                                                                    | Historikk<br>Søk, legg t<br>Søk, legg t<br>Pakkepris                                                                      | ""<br>il<br>il<br>Antall<br>1<br>1<br>1 |
| ↓<br>↓tskrift-A4<br>↓ukk<br>HIP v4.0.3-003 / 210<br>vareregister.c2g.no.56509<br>Db : HIP v4.0.3-003                        |                                                                                                    | Ved oppnådd meny, pakkepris kr 150,0                                                                                                    | Meny verdi:                                      | sum(x)=                                            | 231,00                                                                                                    | 150                                                                                                    | 3                                       |

- 1. Angi **Menynavn:** Lunsj kupp Bruschetta, sett **Fra Til** dato og **Status** settes til "aktiv" *etter* produkter og pakkepris har blitt lagt til.
- 2. Meny-type: Pakkepris.
- 3. Søk/skann produkter du ønsker å legge til kampanjen.
- 4. Sett prisen for de valgte produktene. Kunden må kjøpe alle for at rabatten skal bli tildelt.

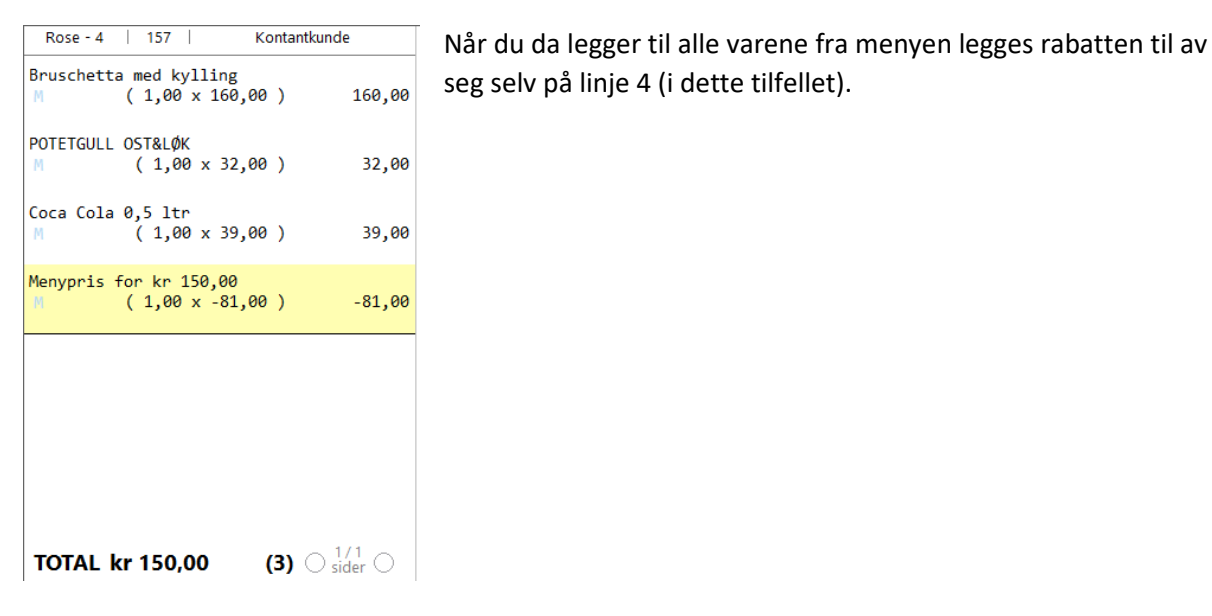

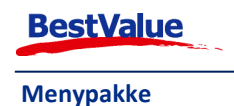

## Kvantumsrabatt

| 📕 Handel i Praksis (H                                                      | iP) - [Administrasjon]                  |                    |      |                                            |              |            |                                | - 0                     | ×        |
|----------------------------------------------------------------------------|-----------------------------------------|--------------------|------|--------------------------------------------|--------------|------------|--------------------------------|-------------------------|----------|
| DEMO TEST AS<br>Produkter                                                  | Grupper/Merker Mål/farge/s              | esong Kampanje     | Mer  | y Leverandør Lagerkontroll Innkjø          | op Bruker A  | deling La  | gersted                        |                         |          |
| Kunder                                                                     | Meny:                                   | Søk                | N    | ly meny Kopier meny Slett meny             | Slett u.me   | Iding      | eny-type<br>Tilbud / medle     | m / hundlin             | . 2      |
| Salg                                                                       | Dato: V X                               | Kun utgått på dato | M    | enynavn                                    | Status       | id:5       | 1 av hver til                  | kr X,- pr.stk.          | 9 -      |
| Administrasjon                                                             | Alle  Aktive  Kke i bruk                | O Ikke klare O     | 2 f  | or 30,-                                    | Aktiv        | ~          | n stk for kr                   | tt / bundling<br>X,-    | 1        |
| Egenskaper                                                                 | Meny Fra Til                            | Status             | Fra  | a: Til:                                    |              | 0          | Pakkepris / bu<br>1 av hver fo | ndling<br>r totalt kr X |          |
| Sikkerhetskopi                                                             | Billigste Gratis<br>30.11.2021 31.12.20 | 21 Aktiv           | Tir  | c. 12.2021 V 09.12.2021 V 7d               | 1 02.12      | dag O      | Billigste gratis               | / bundling              | aratis   |
| Timeavtale                                                                 | Lunsi kupp - Bruschetta                 |                    | 0.00 | nå entell Deblemie                         | 04.144       | 2021       | hjop it striv                  | ig to bringit           | gracis   |
| Utvidet meny                                                               | 02.12.2021 09.12.20                     | 021 Aktiv          | Opp  | 2 30.00                                    | 4            |            |                                |                         |          |
|                                                                            | Medlemspris<br>02.12.2021 16.12.20      | 021 Aktiv          | Innh | nold i: 2 for 30,-                         | 3            | Legg til   |                                | Historik                | <u>k</u> |
|                                                                            | 2 for 30,-<br>02.12.2021 09.12.20       | )21 Aktiv          |      | Kvantumsrabatt / bundling                  | Produktnavn: |            |                                | Søk, legg               | til      |
|                                                                            |                                         |                    |      | n stk for kr X,-                           | Strekkode:   |            |                                | Søk, legg               | til      |
| <u>Online brukerstøtte</u>                                                 |                                         |                    | ^    | Produkt                                    | Varenr       | Merke      | Org. pris(x)                   | Pakkepris               | Antall   |
|                                                                            |                                         |                    | ×    | KINAKÅL STK - Norge                        | 330118       | BAMA       | 24,9                           |                         | 0-2      |
|                                                                            |                                         |                    | ×    | SBERGSALAT STK - Spania                    | 384050       | BAMA       | 18,9                           |                         | 0-2      |
|                                                                            |                                         |                    | ×    | BROKKOLI STK - Spania                      | 430104       | BAMA       | 16,9                           |                         | 0-2      |
|                                                                            |                                         |                    | ×    | BLOMKÅL STK - Spania                       | 320101       | BAMA       | 26,9                           |                         | 0-2      |
|                                                                            |                                         |                    | ×    | AVOCADO MODEN STK - Chile                  | 400117       | BAMA       | 24,9                           |                         | 0-2      |
|                                                                            |                                         |                    | ×    | HJERTESALAT 2PK - Norge                    | 386201       | BAMA       | 25,9                           |                         | 0-2      |
|                                                                            |                                         |                    | ×    | DRUER GRØNNE 500G - Sør-Afrika             | 149009       | BAMA       | 29,9                           |                         | 0-2      |
|                                                                            |                                         |                    | ×    | BLÅBÆR KURV 125G - Marokko                 | 200205       | BAMA       | 22,9                           |                         | 0-2      |
| × •                                                                        |                                         |                    | X    | SPISSKÁL BAMA                              |              | BAMA       | 29,9                           |                         | 0-2      |
| Utskrift -A4                                                               |                                         |                    |      |                                            |              |            |                                |                         |          |
| Lukk                                                                       |                                         |                    |      |                                            |              |            |                                |                         |          |
| HiP v.4.0.3-003 / 210<br>vareregister.c2g.no.50509<br>Db : HIP v.4.0.3-003 | Slettet ! = fra HK                      | Rad 4 / 4          | ,    | Ved 2. vilkårlige enhet, pakkepris kr 30,0 | Meny verdi:  | snitt(x)*2 | = 49,13                        | 30                      | 2        |

- 1. Angi **Menynavn:** 2 for 30,-, sett **Fra Til** dato og **Status** settes til "aktiv" *etter* produkter og ny pris har blitt lagt til.
- 2. Meny-type: Kvantumsrabatt.
- 3. Søk/skann produkter du ønsker å legge til kampanjen.
- 4. Sett hvor mange varer fra produktlisten og prisen for dem.

| Rose - 4   157                          | Kontantkunde           |   |
|-----------------------------------------|------------------------|---|
| AVOCADO MODEN STK - CH<br>M ( 1,00 x 24 | hile<br>4,90) 24,9     | 0 |
| BLOMKÅL STK - Spania<br>M (1,00 x 20    | 6,90) 26,9             | 0 |
| 2 for kr 30,00<br>M (1,00 x -21         | 1,80) -21,8            | 0 |
|                                         |                        |   |
|                                         |                        |   |
|                                         |                        |   |
|                                         |                        |   |
| TOTAL kr 30,00                          | (2) ○ <sup>1/1</sup> ○ |   |

Når 2 produkter fra menyen blir lagt til i bongen legger rabatten seg til av seg selv.

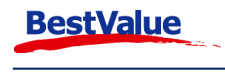

Menypakke

## Slette varelinjer etter menyliste har blitt inkludert

Hvis du må slette en varelinje etter rabatten har blitt inkludert i bongen vises denne meldingen:

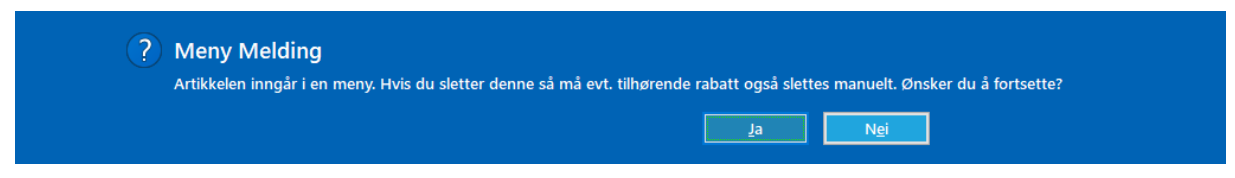

Da trykker du **«Ja»**.

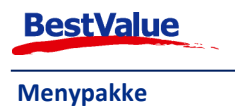